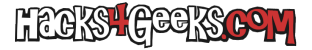

Si tu ordenador tiene una tarjeta ethernet Realtek y te apetece conectar la ONT directamente a él para usar Windows 10 con la máxima velocidad posible que te ofrezca tu proveedor de Internet, sigue este hack:

Lo primero es bajarte el software Realtek Ethernet Diagnostic Utility

Una vez instalado, vamos a la sección de la izquierda y hacemos click sobre la tarjeta de red Realtek.

Se nos desplegará una nueva sección en la que haremos click sobre VLAN.

Se nos desplegará otra nueva sección donde podremos agregar la VLAN haciendo click en el botón «Agregar». Ahí le pondremos el número de VLAN y haremos click en guardar. Nos mostrará un mensaje de confirmación y hacemos click en «Si».

Después de unos segundos nos aparece una nueva tarjeta virtual dentro de la propia ethernet de Realtek. Si vamos a la sección de Windows donde aparecen nuestras **conexiones de red**, podremos ver la nueva VLAN como si fuera una tarjeta aparte.

Ahora, y dependiendo de que proveedor de internet tengas contratado, tendrás que configurar una conexión PPPoE.

Para ello ve a:

Inicio >> Configuración >> Red e Internet >> Acceso Telefónico >> Configurar una nueva conexión >> Conectarse a Internet y rellena los datos.